# Samsonite

### ACTUALIZACIÓN DE CARGAS FAMILIARES

- 1.- Ingresa al sitio https://portalsn.hr4u.cl/ Puedes hacerlo copiando el link o desde el el botón "ISSA" ubicado en el menú izquierdo de nuestra Intranet Corporativa.
- 2.- Introduce tu rut y clave para acceder al sitio. Si no cuentas con clave de acceso, debes crearla siguiendo las intrucciones del documento "INGRESO ISSA 2019" dispuesto en nuestra biblioteca digital, en la carpeta "Gestión de Personas".
- 3.- Pincha "Modificar Datos".

└→ "Modificar Datos".

| 🔳 Dep                                            | artamento o      | de Personal              |              |                 |              | $\ge$      |
|--------------------------------------------------|------------------|--------------------------|--------------|-----------------|--------------|------------|
| Antecedentes                                     | Detalle de Pagos | Certificados Antigüedad  | Certificado  | Anual de Renta  | Solicitud de | Vacaciones |
| Datos Colab                                      | Modificar D      | atos Ingreso Supervisore | es Ausencias | Ingreso Valores | Supervisor   |            |
| Autorizacion de Vacaciones Solicitad de Anticipo |                  |                          |              |                 |              |            |
| DATOS DE TRAI                                    | BAJADORES PORTAL |                          |              |                 |              |            |

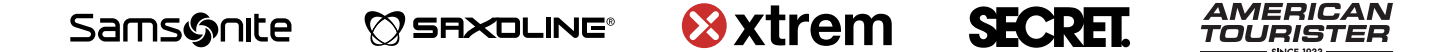

## Samsonite

#### 4.- Pincha en "Familiares".

| 🔳 Depa            | rtamento de P         | ersonal              |                            | $\rightarrow$          |
|-------------------|-----------------------|----------------------|----------------------------|------------------------|
| Antecedentes      | Datos de Trabajadores | Portal               | Cartificada Asual da Dasta | e Vacaciones کر کر کار |
| Datos Colaborado  | Rut 12.345.678-9      | Nombre               | JUAN PEDRO PEREZ TAPIA     |                        |
| Autorizacion de V |                       |                      | Cerrar                     | Grabar                 |
| DATOS DE TRABA    | Antecedentes          | Contacto Famili      | ares Ropa                  |                        |
| Detalle           | Dirección             | Mac Clure 1528 depto | B12                        |                        |
| Modificar Datos   | Fono                  | 98896332             |                            |                        |
|                   | Celular               | 98896332             |                            |                        |
|                   | Mail                  | juan.perez@gmai      | l.com                      |                        |
|                   | Nacionalidad          | Chilena 🗳            |                            |                        |
|                   | Fecha Nacimiento      | 03-10-1989           |                            |                        |
|                   |                       |                      |                            |                        |
|                   |                       |                      |                            |                        |
|                   |                       |                      |                            |                        |

5.- Haga click en "Agregar".

| <b>Departamento de Personal</b>              |                                                     |  |  |  |
|----------------------------------------------|-----------------------------------------------------|--|--|--|
| Antecedentes                                 | Datalla da Dacas<br>Datos de Trabajadores Portal    |  |  |  |
| Datos Colaborado                             | Rut 12.345.678-9 Nombre JUAN PEDRO PEREZ TAPIA      |  |  |  |
| Autorizacion de V                            | Cerrar Grabar                                       |  |  |  |
| DATOS DE TRABA<br>Detalle<br>Modificar Datos | Antecedentes  Contacto  Familiares  Ropa    Agregar |  |  |  |

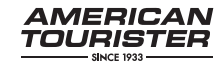

# Samsonite

6.- Al completar todos los datos haz click en "Grabar".

Si tienes más de una carga, vuelve a repetir el proceso y completa el mismo recuadro con los datos de cada carga.

| Rut 12.345.678-9 | Nombre | JUAN PEDRO PEREZ TADI |
|------------------|--------|-----------------------|
|                  |        | Cerr r Grabar         |
| Fecha Desde      |        |                       |
| Fecha Hasta      |        |                       |
| Rut              |        |                       |
| Nombres          |        |                       |
| Primer Apellido  |        |                       |
| Segundo Apellido |        |                       |
| Fecha Nacimiento |        |                       |
| Sexo             |        | \$                    |
| Nacionalidad     |        | \$                    |
| Parentesco       |        | \$                    |

\*\*Si tienes alguna duda o consulta puedes escribir al área de Gestión de Personas.

| JEAN PAUL INDEY  | Jefe de Gestión de Personas | jeanpaul.indey@samsonite.com   |  |
|------------------|-----------------------------|--------------------------------|--|
| ANDREA TAPIA     | Encargada de Remuneraciones | andrea.tapia@samsonite.com     |  |
| PATRICIA MORALES | Encargada de Personal       | patricia.morales@samsonite.com |  |
| JENNY MÉNDEZ     | Encargada de Personal       | jenny.mendez@samsonite.com     |  |
| DANIEL RÍOS      | Asistente de Personal       | daniel.rios@samsonite.com      |  |

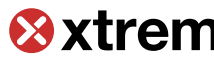

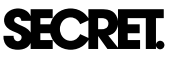

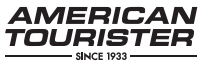